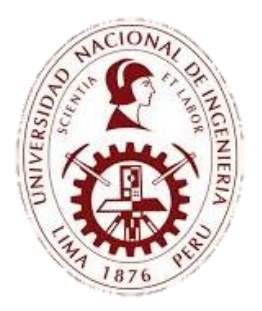

UNIDAD DE RECURSOS HUMANOS

# CONVOCATORIAS DE PERSONAL - UNI GUÍA DE POSTULACIÓN VIRTUAL

Para postular a una de las convocatorias VIGENTES, deberá ingresar al portal institucional de la Universidad Nacional de Ingeniería <u>https://portal.uni.edu.pe/</u>, luego deberá ubicar la sección "DESTACADOS"

|                                                                                                    | DESTACADOS                                                 |                                           |
|----------------------------------------------------------------------------------------------------|------------------------------------------------------------|-------------------------------------------|
| REPOSITORIO INSTITUCIONAL                                                                             | PORTAL DE REVISTAS                                         | BOLSA DE TRABAJO                          |
| LA GACETA                                                                                             | CONVOCATORIAS CAS D.L. 1057                                | SALUD MENTAL PARA COMUNIDAD UNIVERSITARIA |
| DENUNCIAS ANTE TRIBUNAL DE HONOR                                                                      | PREVENCIÓN E INTERVENCIÓN EN CASOS DE HOSTIGAMIENTO SEXUAL | PROPIEDAD INTELECTUAL                     |
| <b>EVENTOS UNI</b><br>Entérese y participe en los eventos<br>de la Universidad Nacional de Ingeniería |                                                            |                                           |

y posteriormente deberá ingresar a la opción "CONVOCATORIAS CAS D.L. Nº 1057"

https://ocrh-uni.site/modconvocatorias/ .

|                                                                                                    | UNIVE<br>NACIO<br>INGEN                                                                                                    | RSIDAD<br>NAL DE<br>IIERÍA                                                                                                    |                        |                   |           |                    |
|----------------------------------------------------------------------------------------------------|----------------------------------------------------------------------------------------------------|----------------------------------------------------------------------------------------------------|------------------------|-------------------|-----------|--------------------|
| Solution:       Solution:       Solution:       Solution:     Solution:       Solution:     Solution:    <                                                                                                    | E Convocatorias Vigentes E Convocatorias Finalizadas                                                                                                    |                                                                                                    |                        |                   |           |                    |
| Normal and a problem in the set of the set of th                   | e dala 12 🔽 optimis                                                                                                    |                                                                                                    |                        |                   |           | head               |
| Image: series of the series of the series                  |                                                                                                    | 5                                                                                                    | Burren frem bisharian  | Failurfandardadar | Recebu    |                    |
| 31     0     0     0     0     0     0     0     0     0     0     0     0     0     0     0     0     0     0     0     0     0     0     0     0     0     0     0     0     0     0     0     0     0     0     0     0     0     0     0     0     0     0     0     0     0     0     0     0     0     0     0     0     0     0     0     0     0     0     0     0     0     0     0     0     0     0     0     0     0     0     0     0     0     0     0     0     0     0     0     0     0     0     0     0     0     0     0     0     0     0     0     0     0     0     0     0     0     0     0     0     0     0     0     0     0     0     0     0     0     0     0     0     0     0     0     0     0     0     0     0     0     0     0     0     0     0     0     0     0     0     0     0     0     0     0 </td <td>Weiter a concernation     Sec. (additional of the concernation)</td> <td></td> <td></td> <td></td> <td></td> <td></td>                                                                                                    | Weiter a concernation     Sec. (additional of the concernation)                                                                                                    |                                                                                                    |                        |                   |           |                    |
| 10     10     10     10     10     10     10     10     10     10     10     10     10     10     10     10     10     10     10     10     10     10     10     10     10     10     10     10     10     10     10     10     10     10     10     10     10     10     10     10     10     10     10     10     10     10     10     10     10     10     10     10     10     10     10     10     10     10     10     10     10     10     10     10     10     10     10     10     10     10     10     10     10     10     10     10     10     10     10     10     10     10     10     10     10     10     10     10     10     10     10     10     10     10     10     10     10     10     10     10     10     10     10     10     10     10     10     10     10     10     10     10     10     10     10     10     10     10     10     10     10     10     10     10     10     10     10     <                                                                                                    | Det any annexes and an an and and an and an an an an an an an an an an an an an                                                                                                    |                                                                                                    |                        | (Nichola)         | (Sider)   |                    |
| m     m     m <td>NE se-se-incase is reported an interaction and</td> <td>· · ·</td> <td></td> <td>(Periets)</td> <td></td> <td></td>                                                                                                    | NE se-se-incase is reported an interaction and                                                                                                    | · · ·                                                                                                    |                        | (Periets)         |           |                    |
| a       a                                                                                                    | PF 85-20-2012(0):01 80/01 80 440 440 440                                                                                                    | • •                                                                                                    | (****                  | (Period)          |           |                    |
| 1       1       1       1       1       1       1       1       1       1       1       1       1       1       1       1       1       1       1       1       1       1       1       1       1       1       1       1       1       1       1       1       1       1       1       1       1       1       1       1       1       1       1       1       1       1       1       1       1       1       1       1       1       1       1       1       1       1       1       1       1       1       1       1       1       1       1       1       1       1       1       1       1       1       1       1       1       1       1       1       1       1       1       1       1       1       1       1       1       1       1       1       1       1       1       1       1       1       1       1       1       1       1       1       1       1       1       1       1       1       1       1       1       1       1       1       1       1       1                                                                                                          | an and a subsection of the subsection of the sub |                                                                                                    | -                      | -                 |           |                    |
| Image: Second Second Secon                                 | 27 BE SURVISION BRUTCH CONTRACTOR                                                                                                    |                                                                                                    | (111)                  | (Rector)          | (belet)   |                    |
| a)       a)       a) <t< td=""><td>B REAL PROPERTY AND A DESCRIPTION</td><td>· 🖸 🚥</td><td><b>C</b></td><td>(****</td><td>(maint)</td><td></td></t<>                                                                                                    | B REAL PROPERTY AND A DESCRIPTION                                                                                                    | · 🖸 🚥                                                                                                    | <b>C</b>               | (****             | (maint)   |                    |
| V     V     V <td>6 Bri-Johnstein in Reinform, Roberton,</td> <td>4 🖪 (Notes)</td> <td>Creater</td> <td>Protects</td> <td>Perdents</td> <td></td>                                                                                                    | 6 Bri-Johnstein in Reinform, Roberton,                                                                                                    | 4 🖪 (Notes)                                                                                                    | Creater                | Protects          | Perdents  |                    |
| Image: Control of the control of the control of t                  | F. An existence on an inclusion is related to service on the place.                                                                                                    | 7 🔯 👫                                                                                                    | <b>C</b>               | (main)            | <b>C</b>  |                    |
| Pass para V politika da la fonda queda de la fonda queda de la fon | 2 DO THE RECEIPT OF PREPARATION AND LINK 1 DE LINES                                                                                                    |                                                                                                    | Ortice                 | Contern           | ( testing |                    |
| Pasos para su portulación                                                                                                    | dis am heitil dir 19 mglittesi d'Elizoide-de-am lokal dir 70 lokal mglitilmad                                                                                                    |                                                                                                    |                        |                   |           | Fractions 1 2 Next |
|                                                                                                    |                                                                                                    | Pas<br>increase of the<br>increase of the<br>i | is para su postulación |                   |           |                    |

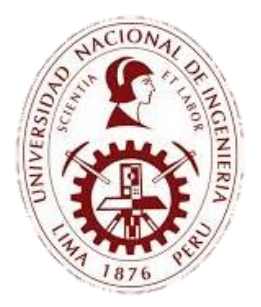

UNIDAD DE RECURSOS HUMANOS

# CONVOCATORIAS DE PERSONAL - UNI GUÍA DE POSTULACIÓN VIRTUAL

# CUENTA DE USUARIO

Realizar esta acción nos va a permitir almacenar sus Datos Personales y Formación Académica básica, con el objetivo de poder comunicarle en posteriores convocatorias de acuerdo a su especialidad y nivel alcanzado.

# POSTULACION

Cuando decida postular a alguna convocatoria deberá completar la siguiente información: Datos Personales, Formación Académica, Conocimientos, Experiencia Laboral.

CONSTANCIA DE POSTULACION

Este documento forma parte de su documentación, ya que evidencia su postulación.

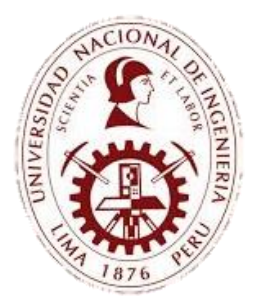

UNIDAD DE RECURSOS HUMANOS

# CONVOCATORIAS DE PERSONAL - UNI GUÍA DE POSTULACIÓN VIRTUAL

#### 1. INICIAR SESION

042 042-2024-FACULTAD DE CIENCIAS

041 041-2024-RACULTAD DE INGENIERÍA MECÂNICI

Dar clic en INICIAR SESIÓN

CONVOCATO AS DE PERSONAL - UNI Iniciar Sesión

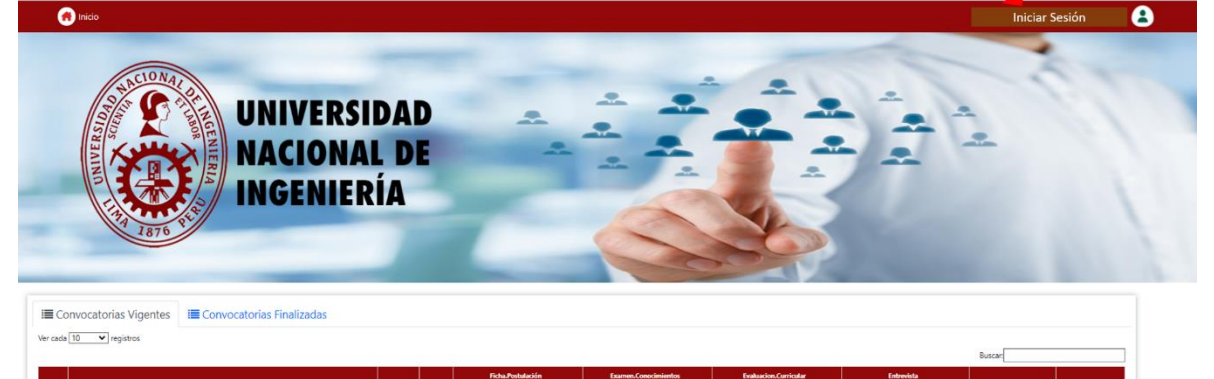

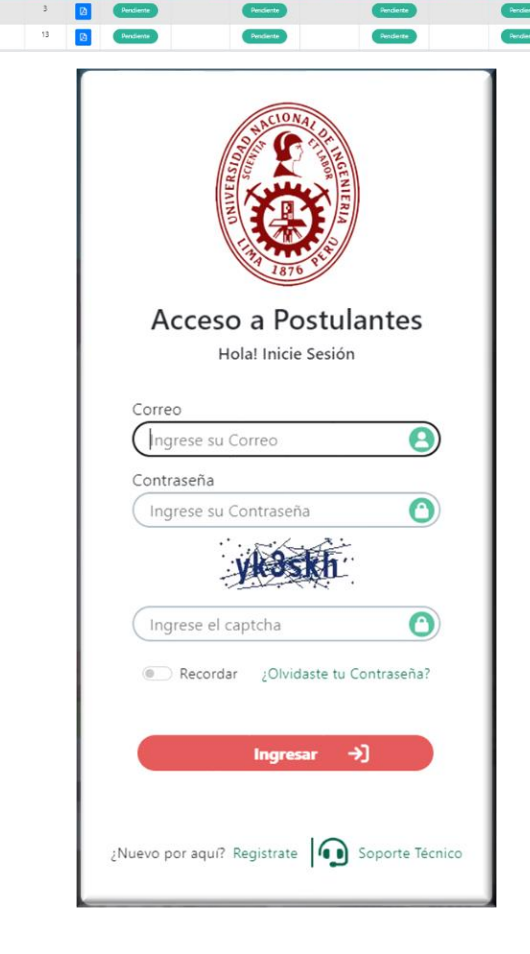

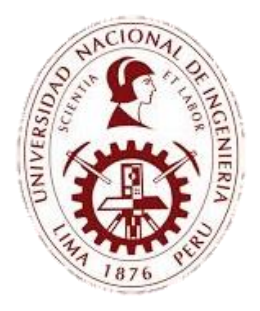

UNIDAD DE RECURSOS HUMANOS

# CONVOCATORIAS DE PERSONAL - UNI GUÍA DE POSTULACIÓN VIRTUAL

Si usted ya cuenta con un usuario, solo debe ingresar con su CORREO ELECTRONICO y CONTRASEÑA. Si aún no cuenta con un usuario, debe dar clic en REGISTRATE.

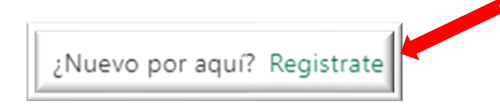

#### 2. NUEVO USUARIO

Registrar los datos solicitados.

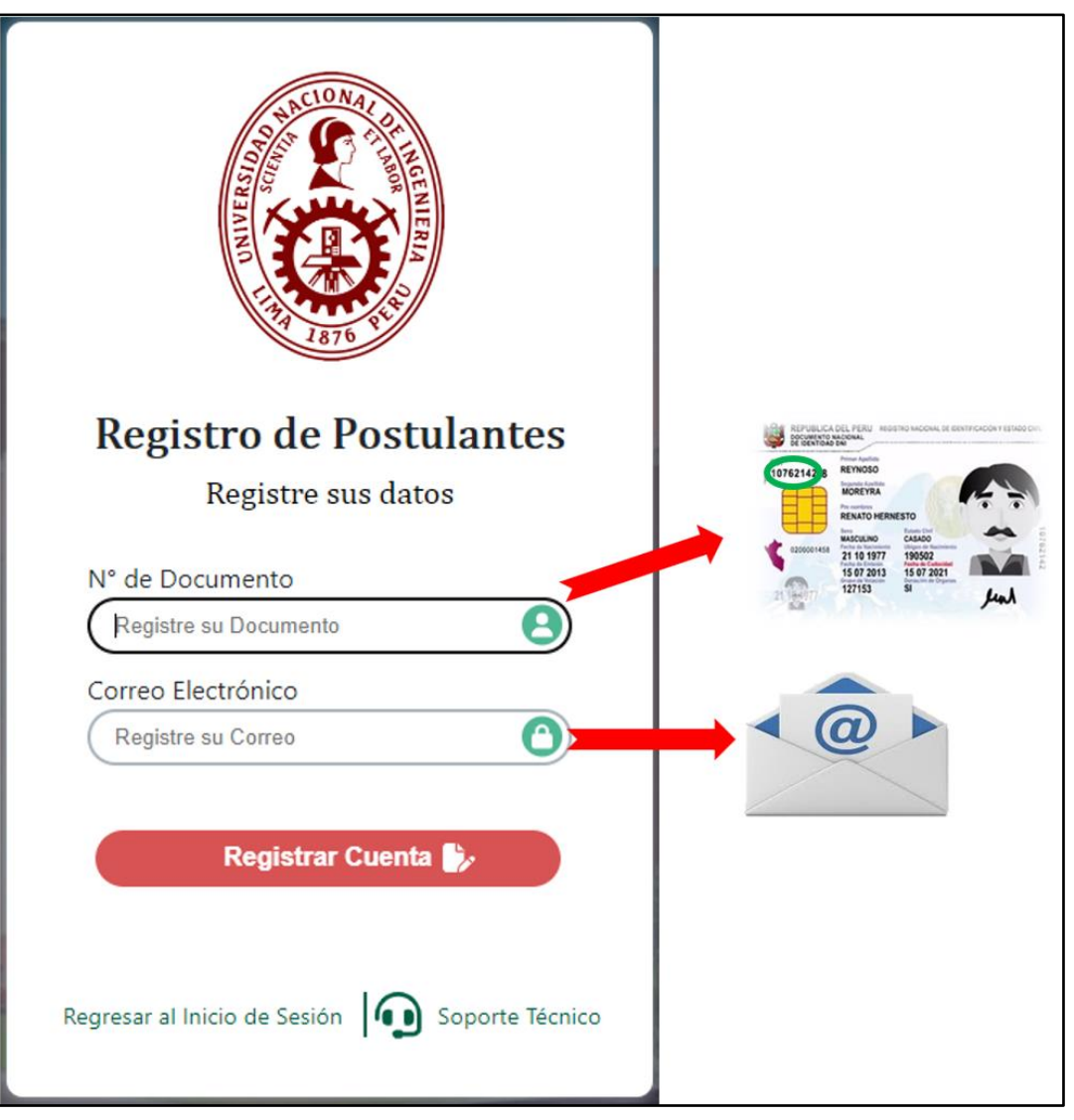

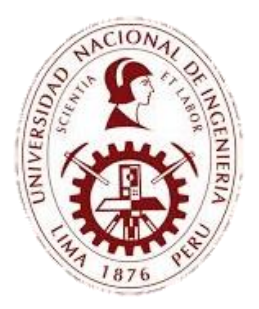

UNIDAD DE RECURSOS HUMANOS

# CONVOCATORIAS DE PERSONAL - UNI GUÍA DE POSTULACIÓN VIRTUAL

Confirmación de cuenta creada para su respectiva verificación.

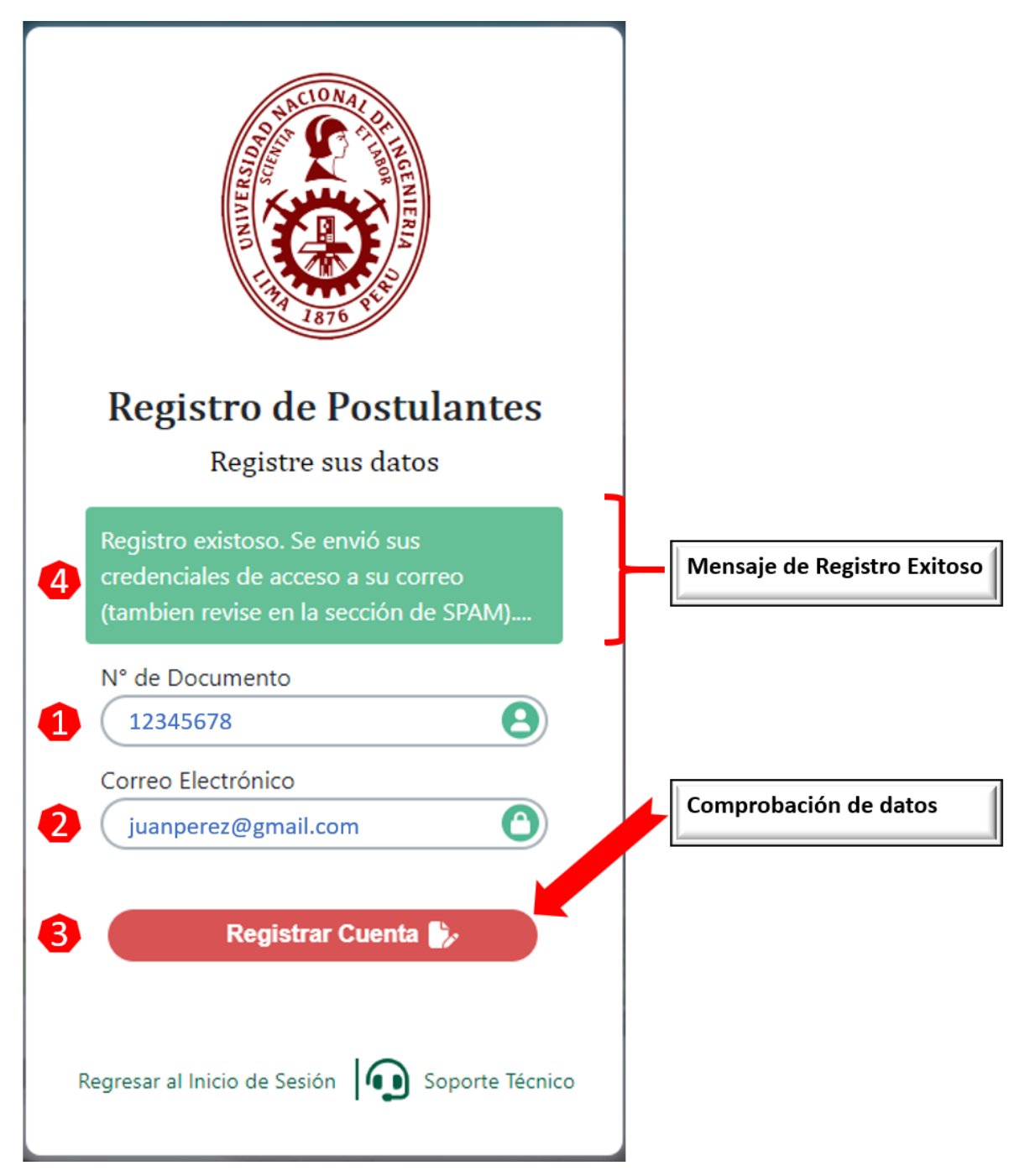

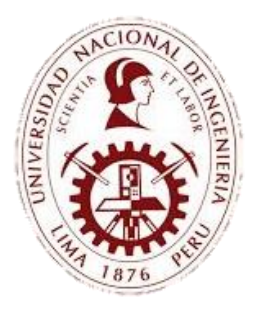

UNIDAD DE RECURSOS HUMANOS

# CONVOCATORIAS DE PERSONAL - UNI GUÍA DE POSTULACIÓN VIRTUAL

------

Una vez terminado el registro, se enviará un mensaje de confirmación temporal al correo registrado para la verificación de correspondiente.

#### **CORREO RECIBIDO**

| Principal         | 0 | Promociones | <u>D</u> e | Social        | ()          | Notificaciones      | Pa Foros           |
|-------------------|---|-------------|------------|---------------|-------------|---------------------|--------------------|
| ☆ 膨 convocatorias |   | CREDENCIALE | S DE ACC   | ESO A PLATAFO | RMA DE CONV | OCATORIAS UNI - Est | imado postulante s |

#### **REGSITRO DE USUARIO**

| Registro de Usuario - Convocatoria de                                                                                               | Personal UNI D                                        | Recibidos ×       | ¢ |
|----------------------------------------------------------------------------------------------------|-------------------------------------------------------|-------------------|---|
| convocatorias@ocrh-uni.site<br>para mí ▼                                                                                            | 11:12 (hace 3 minutos)                                | r 🙂 🕤             | : |
| Acabas de crear tu cuenta en el Sistema de Convocatorias de Per<br>usuario y su contraseña para que pueda acceder a registrar su po | sonal de la UNI, a continuación<br>stulación virtual: | n le indicamos su | 1 |
| - USUARIO: juanperez@gmail.com<br>- CONTRASEÑA: 999887766                                                                           |                                                       |                   |   |
| Para registrar su postulación haga clic en el siguiente vínculo:<br>https://ocrh-uni.site/modconvocatorias/login.php                |                                                       |                   |   |
| Si tiene alguna consulta, puede comunicarse:                                                                                        |                                                       |                   |   |
| - E-mail: convocatoriascasuni@uni.edu.pe                                                                                            |                                                       |                   |   |
| Este mensaje de correo electrónico ha sido enviado d<br>Por favor no responda este mensaje.                                         | esde un buzón de correo                               | desatendido       | 8 |
| ← Responder                                                                                                    |                                                       |                   |   |

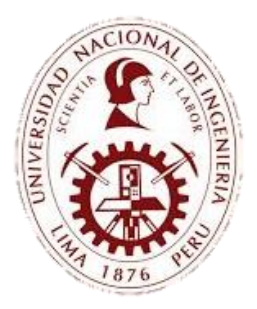

UNIDAD DE RECURSOS HUMANOS

# CONVOCATORIAS DE PERSONAL - UNI **GUÍA DE POSTULACIÓN VIRTUAL**

Deberá logearse con los datos recibidos en el correo.

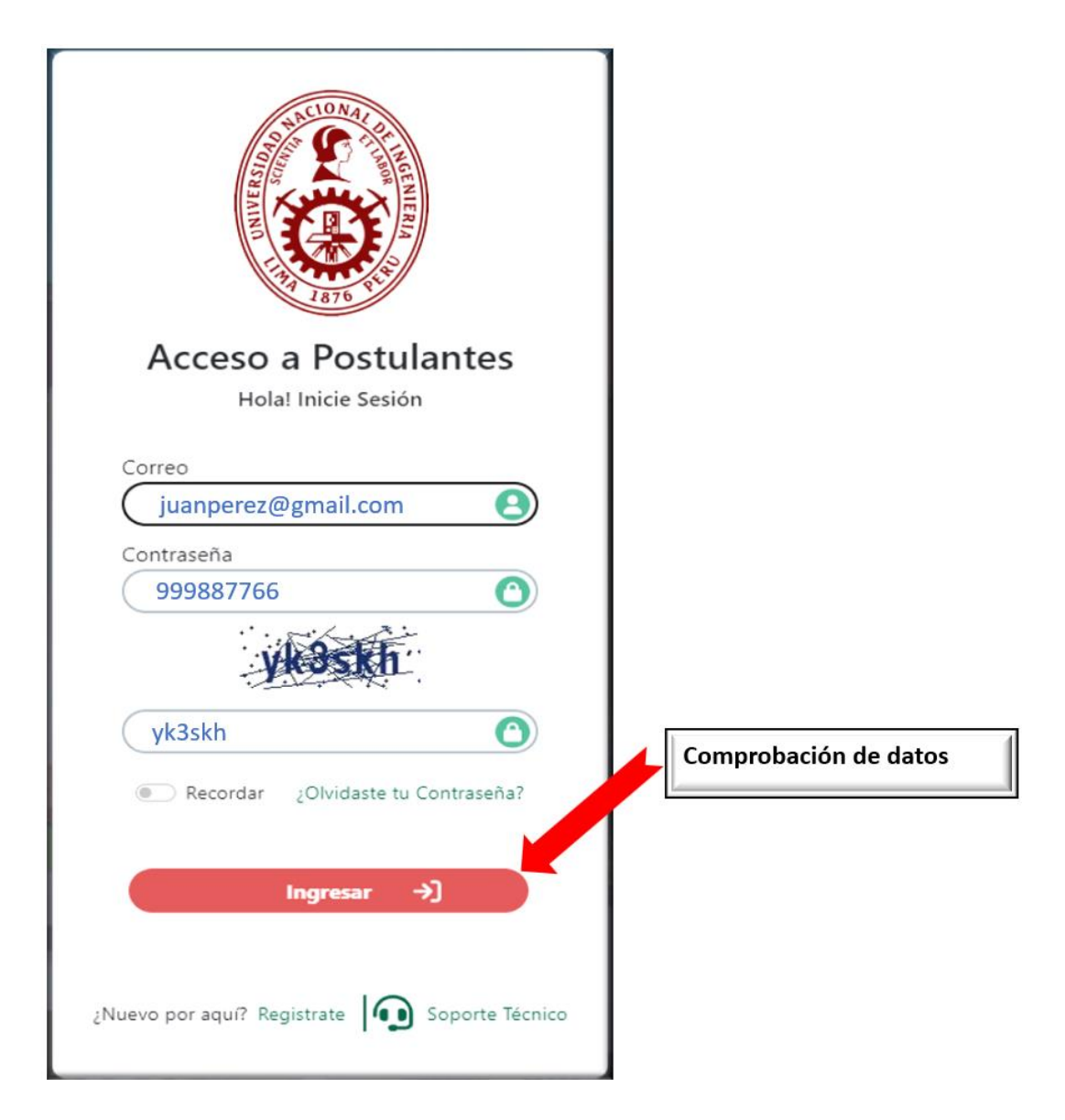

#### 3. POSTULACION VIRTUAL

Para poder iniciar su postulación, deberá seleccionar primero la "Dependencia/Facultad a la que postula", como segundo paso deberá seleccionar la "plaza a la que postula" y como tercer paso deberá seleccionar cualquiera de las 2 opciones que dice "Ficha de Postulación"

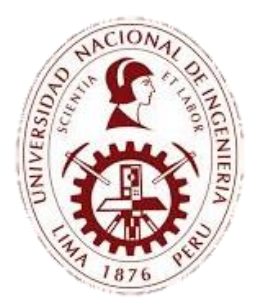

UNIDAD DE RECURSOS HUMANOS

# CONVOCATORIAS DE PERSONAL - UNI GUÍA DE POSTULACIÓN VIRTUAL

| 6                               | Convocatoria de Person<br>N                                 | al (D.L.<br>° 1057)     |
|---------------------------------|-------------------------------------------------------------|-------------------------|
| 🔒 Inicio 🕑 Ficha de Postulación |                                                             | juanperez@gmail.com 🔹 😫 |
|                                 |                                                             |                         |
|                                 | Dependencia / Facultad a la que postula                     |                         |
|                                 | UNIVERSIDAD NACIONAL DE INGENIERIA                          |                         |
|                                 | Plaza a la que postula                                      |                         |
|                                 | <b></b>                                                     |                         |
|                                 |                                                             |                         |
|                                 | DBC-035 - ESPECIALISTA EN BIBLIOMETRÍA                      |                         |
|                                 | DBC-036 - BIBLIOTECOLOGO                                    |                         |
|                                 | DBI-031 - SECRETARIO/A                                      |                         |
|                                 | DBU-029 - ANALISTA EN TRABAJO SOCIAL                        |                         |
|                                 | DBU-030 - AUXILIAR ADMINISTRATIVO/A                         |                         |
|                                 | DBU-032 - ESPECIALISTA DE SOPORTE INFORMATICO Y ESTADÍSTICA |                         |
|                                 |                                                             |                         |
|                                 | DILOST - ASISTENTE/A ADMINISTRATIVO/A                       |                         |
|                                 | DI LOSS - ABOGADO/A DE DEFENSORÍA LINIVERSITARIA            |                         |
|                                 | FAUA-037 - TÉCNICO/A ADMINISTRATIVO/A                       |                         |
|                                 | FAUA-038 - SECRETARIA/O                                     |                         |
|                                 | FAUA-039 - AUXILIAR ADMINISTRATIVO/A                        |                         |
|                                 | FAUA-040 - ESPECIALISTA EN LABORATORIO                      |                         |
|                                 | FC-054 - ASISTENTE/A ADMINISTRATIVO                         |                         |
|                                 | FC-055 - ASISTENTE/A ADMINISTRATIVO                         |                         |
|                                 | FC-056 - ANALISTA EN INGENIERÍA INDUSTRIAL                  |                         |
|                                 | FIA-019 - TÉCNICO DE LABORATORIO DE INVESTIGACIÓN DEL AGUA  |                         |
|                                 | Ÿ                                                           |                         |

| Ó                    | Convocatoria de Perso                                                                                                    | onal (D.L.<br>N° 1057) |
|----------------------|----------------------------------------------------------------------------------------------------|------------------------|
| Ficha de Postulación |                                                                                                    | juanperez@gmail.com    |
|                      | Dependencia / Facultad a la que postula UNIVERSIDAD NACIONAL DE INGENIERIA Plaza a la que postula ANALISTA DE SISTEMAS INFORMÁTICOS CONVOCATORIA Nº 044-2024-UNIVERSIDAD NACIONAL DE INGENIERIA                                                                                                    |                        |
|                      | Recuerda que:         Para cualquiera de nuestras convocatorias deberá tener su ficha curricular y anexos actualizado, de lo contrario será descalificado en la fase de requisitos mínimos de la convocatoria correspondiente.         Recuerda ingresar tu experiencia laboral GENERAL/ESPECIFICA, de acuerdo al perfil al que postularás.         Ficha de Postulación |                        |

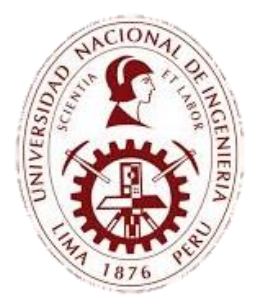

UNIDAD DE RECURSOS HUMANOS

## CONVOCATORIAS DE PERSONAL - UNI GUÍA DE POSTULACIÓN VIRTUAL

\_\_\_\_\_

#### DATOS PERSONALES

Debe completar su información personal, adjuntando los sustentos correspondientes. Es indispensable validar la documentación, de lo contrario el sistema no le va a permitir culminar su postulación.

| Tipo de Documento *                                                                                                    |                                             | Subir DNI por anverso y reve | erso (.pdf) *            |    |
|----------------------------------------------------------------------------------------------------|---------------------------------------------|------------------------------|--------------------------|----|
| SELECCIONA LA RESPUESTA                                                                                                    | ~                                           | Seleccionar archivo Ning     | gún archivo seleccionado |    |
| Número de Documento *                                                                                                    |                                             | Código de Verificación *     | Fecha de Nacimiento *    |    |
|                                                                                                    |                                             |                              |                          | ٦  |
|                                                                                                    |                                             |                              |                          |    |
|                                                                                                    | <b>Q</b> , Validar D                        | ocumento                     | )                        |    |
| RUC                                                                                                    |                                             | Sexo *                       |                          |    |
| (INGRESE RUC                                                                                                    |                                             |                              |                          | ×) |
| Apellido Paterno *                                                                                                    |                                             | Apellido Materno *           |                          |    |
|                                                                                                    |                                             | (                            |                          | )  |
| Nombres *                                                                                                    |                                             | Lugar de Nacimiento *        |                          |    |
| (                                                                                                    |                                             | INGRESE LUGAR DE NACIN       | IIENTO                   | )  |
| Celular *                                                                                                    |                                             | Teléfono Fijo / Otro número  | de contacto              |    |
|                                                                                                    |                                             | Ingrese tel écono            | de contacto              |    |
| Estado Civil *                                                                                                    |                                             | País de Nacimiento *         |                          |    |
| SELECCIONA LA RESPUESTA                                                                                                    | ~                                           | SELECCIONA LA RESPUESTA      | A                        | ~  |
| Ley N° 27050-1999, Ley N° 29392-2009 y Ley N° 29<br>Discapacidad *<br>SELECCIONA LA RESPUESTA<br>Ley N° 29248-2008 (Ley del Servicio Militar) y D.L. | 9973-2023 (Ley Genera<br>~<br>N° 1146-2012: | l de la Persona con Dis      | scapacidad):             |    |
| Beneficiario *                                                                                                    |                                             |                              |                          |    |
| SELECCIONA LA RESPUESTA                                                                                                    | ~                                           |                              |                          |    |
| Ley N° 30994-2019 Ley del Deportista de Alto Nive<br>Beneficiario *                                                                                  | d:                                          |                              |                          |    |
|                                                                                                    | ~                                           |                              |                          |    |
| SELECCIONA LA RESPUESTA                                                                                                    |                                             |                              |                          |    |

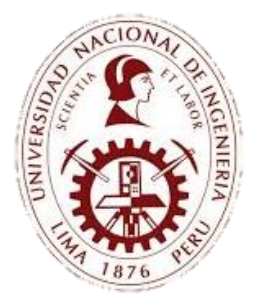

UNIDAD DE RECURSOS HUMANOS

## CONVOCATORIAS DE PERSONAL - UNI **GUÍA DE POSTULACIÓN VIRTUAL**

Nota:

Cuando adjunte archivos como el DNI aparecerá el siguiente icono de conformidad de archivo adjunto.

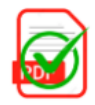

Los campos que contienen "\*" deben ser llenado de manera obligatoria.

En el caso de contar con un certificado discapacidad, fuerzas armadas o deportista calificado, deberás de adjuntar dicho sustento.

#### FORMACIÓN ACADÉMICA

Esta información es muy importante, debido a que servirá de manera preliminar si se encuentra dentro los requerimientos del perfil.

También puede registrar estudios adicionales de corresponder, con lo que se indica en el requerimiento de la convocatoria a la que postula.

| Nivel de formación al  | canzado *                      | No                                    | mbre de la Institución que le otorg | ó el Grado *           |                   |
|------------------------|--------------------------------|---------------------------------------|-------------------------------------|------------------------|-------------------|
| SELECCIONA LA RES      | SPUESTA                        | A) (v                                 | IGRESE INSTITUCIÓN                  |                        |                   |
| Profesión o Especialid | lad*                           |                                       |                                     |                        |                   |
| INGRESE PROFESIÓ       | N O ESPECIALIDAD               |                                       |                                     |                        |                   |
| Fecha de Expedición d  | del Grado *                    |                                       |                                     |                        |                   |
| DD/MM/AAAA             |                                |                                       |                                     |                        |                   |
| Subir documento Sus    | tentatorio (.pdf) *            |                                       |                                     |                        |                   |
| Seleccionar archivo    | Ningún archivo seleccionado    |                                       |                                     |                        |                   |
| Para el caso de l      | a colegiatura, el PDF adjuntad | o también debe de incluir su          | u habilitación profesional s        | i la plaza a la que po | stulará lo exige. |
| rara er caso de l      |                                |                                       |                                     |                        |                   |
|                        |                                |                                       |                                     |                        |                   |
|                        |                                | Los campos marcados con un            | "*" son Obligatorios                |                        |                   |
|                        |                                | Los campos marcados con un<br>Guardar | "*" son Obligatorios                |                        |                   |
|                        |                                | Los campos marcados con un<br>Guardar | **" son Obligatorios                |                        |                   |

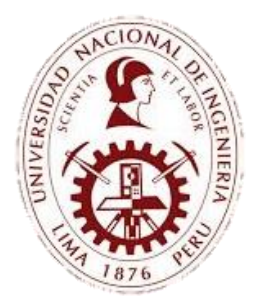

UNIDAD DE RECURSOS HUMANOS

## CONVOCATORIAS DE PERSONAL - UNI **GUÍA DE POSTULACIÓN VIRTUAL**

#### **CURSOS Y/O ESPECIALIZACIONES**

Esta información es muy importante, debido a que servirá de manera preliminar si se encuentra dentro los requerimientos del perfil.

También puede registrar cursos y/o especializaciones adicionales de corresponder, con lo que se indica en el requerimiento de la convocatoria a la que postula.

| Datos Personales Formación Académica | Cursos y/o Especializaciones                       | Experiencia Laboral              | Anexos / Información Adic |
|--------------------------------------|----------------------------------------------------|----------------------------------|---------------------------|
| Tipo *                               | Nombre del Cur                                     | 50*                              |                           |
| SELECCIONA LA RESPUESTA              |                                                    | BRE DE CURSO                     |                           |
| Nombre de la Institución *           |                                                    |                                  |                           |
| INGRESE NOMBRE DE LA INSTITUCIÓN     |                                                    |                                  |                           |
| Fecha de Inicio*                     | Fecha de Fin*                                      |                                  |                           |
| DD/MM/AAAA                           |                                                    |                                  |                           |
| Número de Horas *                    | Subir document                                     | o Sustentatorio (.pdf) *         |                           |
| INGRESE CANTIDAD DE HORAS            | Seleccionar arc                                    | hivo Ningún archivo seleccionado |                           |
|                                      | Los campos marcados con un "*" son Obli<br>Guardar | gatorios                         |                           |
|                                      |                                                    |                                  |                           |

#### **EXPERIENCIA LABORAL**

En esta sección, deberá de subir toda la experiencia laboral que tiene el postulante, tanto en el sector público como privado.

Esta información es muy importante, se contabilizará los records de periodos para la experiencia general y especifica de corresponder.

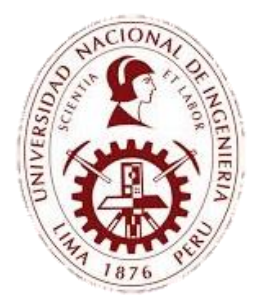

UNIDAD DE RECURSOS HUMANOS

## CONVOCATORIAS DE PERSONAL - UNI **GUÍA DE POSTULACIÓN VIRTUAL**

| Tipo de Experiencia *                  |                         | Tipo de entid                       | dad*                            |   |
|----------------------------------------|-------------------------|-------------------------------------|---------------------------------|---|
| SELECCIONA LA RESPUESTA                |                         |                                     | IA LA RESPUESTA                 | ~ |
| Nombre de la Entidad o Empresa *       |                         | Cargo Desen                         | npeñado*                        |   |
| INGRESE NOMBRE DE LA ENTIDAD O         | INSTITUCIÓN             | INGRESE C                           | ARGO                            |   |
| Función dentro del Cargo *             |                         |                                     |                                 |   |
| INGRESE FUNCIONES DESEMPEÑADA          | S                       |                                     |                                 |   |
| Referencia Laboral de Trabajo*         |                         | Número de (                         | Contacto de Referencia Laboral* |   |
| INGRESE NOMBRE DE LA REFERENCIA        | LABORAL                 | INGRESE N                           | ÚMERO DE CELULAR                |   |
| Continúa laborando actualmente en la e | entidad?*               |                                     |                                 |   |
| SELECCIONA LA RESPUESTA                |                         |                                     |                                 | ~ |
| Fecha de Inicio *                      |                         | Fecha de Tér                        | mino *                          |   |
| DD/MM/AAAA                             |                         | DD/MM/A                             | AAA                             |   |
| Subir documento Sustentatorio (.pdf) * |                         |                                     |                                 |   |
| Seleccionar archivo Ningún archivo     | seleccionado            |                                     |                                 |   |
|                                        | Los                     | campos marcados con un "*" son (    | Obligatorios                    |   |
|                                        | Recuerda que la Experie | encia Específica tambien es conside | erada como Experiencia General  |   |
|                                        |                         | Guardar                             |                                 |   |

#### **ANEXOS / INFORMACIÓN ADICIONAL**

El/la postulante deberá descargar los anexos, rellenarlos y subirlos en formato pdf.

En esta sección el/la postulante deberá de aceptar los términos y condiciones de la postulación, así como el tratamiento de sus datos registrados.

En esta última parte de la postulación, se validarán todos sus datos ingresados. En caso de no cumplir con algunos de los requisitos, se mostrará una observación.

El/la postulante deberá marcar **V** aceptando la Declaración Jurada. De no aceptar, no podrá finalizar su postulación.

Al presionar el botón POSTULAR, se generará automáticamente su CONSTANCIA DE POSTULACIÓN, la cual será enviada por correo electrónico

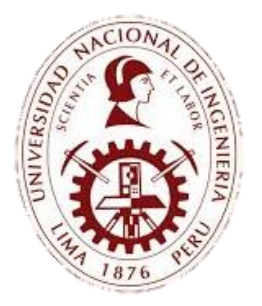

UNIDAD DE RECURSOS HUMANOS

## CONVOCATORIAS DE PERSONAL - UNI GUÍA DE POSTULACIÓN VIRTUAL

| ANEXOS DEL CONC<br>Para poder concluir li<br>posteriormente ser II<br>Si el/la postulante no<br>líneas precedentes o<br>podrá participar de la                                                                                                    | URSO PUBLICO UNI<br>a postulación a una convocatoria, es necci<br>enados y adjuntados en el campo de aba<br>o remite o no presenta algún documento<br>no suscribe (firma) los anexos correspon<br>a siguiente etapa.         | esario descargar los anexos y declaraciones ju<br>ajo "subir anexos".<br>como parte del expediente curricular de post<br>dientes, el/la postulante obtendrá la condició                              | radas, para<br>ulación señalado en<br>n NO APTO/A, y no                                                                                            | Descargar                                            |
|----------------------------------------------------------------------------------------------------|----------------------------------------------------------------------------------------------------|----------------------------------------------------------------------------------------------------|----------------------------------------------------------------------------------------------------|------------------------------------------------------|
| Subir anexos (.pdf) *                                                                                                    | ¡Descarga y sube el ane                                                                                                    | exo rellenado correspondiente                                                                                                    | al concurso al que postula                                                                                                    | ara!                                                 |
| Seleccionar archivo                                                                                                    | Ningún archivo seleccionado                                                                                                    |                                                                                                    |                                                                                                    |                                                      |
| Es responsabilidad del/de<br>Los documentos expedid<br>Ley del Procedimiento Ac<br>Estimada/o postulante, lle                                                                                                    | e la postulante adjuntar documentos legi<br>los en idioma diferente al castellano debi<br>dministrativo General.<br>egaste al final del llenado de informaciór                                                               | ibles cuyo contenido se pueda apreciar, caso c<br>en adjuntarse con su traducción oficial o certif<br>n para su postulación, agradeceremos que ace                                                   | ontrario, éstos no serán validados.<br>icada, de conformidad con el Texto Único<br>pte la declaración de la parte inferior para                    | o Ordenado de la Ley Nº 27444,<br>a poder finalizar. |
| Es responsabilidad del/de<br>.os documentos expedid<br>.ey del Procedimiento Ac<br>Estimada/o postulante, ll<br>Recuerde que al presiona<br>Resumen de Postulación                                                                                                | e la postulante adjuntar documentos legi<br>los en idioma diferente al castellano debi<br>diministrativo General.<br>egaste al final del llenado de informaciór<br>r el botón "ENVIAR DATOS DE POSTULA:<br>n                 | ibles cuyo contenido se pueda apreciar, caso o<br>en adjuntarse con su traducción oficial o certif<br>n para su postulación, agradeceremos que ace<br>CIÓN" le va a llegar a su correo su constancia | ontrario, éstos no serán validados.<br>icada, de conformidad con el Texto Único<br>pte la declaración de la parte inferior para<br>de postulación. | o Ordenado de la Ley Nº 27444,<br>a poder finalizar. |
| Es responsabilidad del/de<br>.os documentos expedid<br>.ey del Procedimiento Ac<br>stimada/o postulante, ll<br>Recuerde que al presiona<br><b>Resumen de Postulación</b><br>Datos Personales                                                                      | e la postulante adjuntar documentos legi<br>los en idioma diferente al castellano debr<br>dministrativo General.<br>egaste al final del llenado de informaciór<br>ar el botón "ENVIAR DATOS DE POSTULA<br><b>n</b>           | ibles cuyo contenido se pueda apreciar, caso d<br>en adjuntarse con su traducción oficial o certif<br>n para su postulación, agradeceremos que ace<br>CIÓN" le va a llegar a su correo su constancia | ontrario, éstos no serán validados.<br>icada, de conformidad con el Texto Único<br>pte la declaración de la parte inferior para<br>de postulación. | o Ordenado de la Ley Nº 27444,<br>a poder finalizar. |
| Es responsabilidad del/dd<br>cos documentos expedid<br>Ley del Procedimiento Ac<br>stimada/o postulante, ll<br>Recuerde que al presiona<br><b>Resumen de Postulación</b><br>Datos Personales<br>Formación Académica                                               | e la postulante adjuntar documentos legi<br>los en idioma diferente al castellano debi<br>dimisitrativo General.<br>egaste al final del llenado de informaciór<br>ar el botón "ENVIAR DATOS DE POSTULA<br><b>n</b>           | ibles cuyo contenido se pueda apreciar, caso o<br>en adjuntarse con su traducción oficial o certif<br>n para su postulación, agradeceremos que ace<br>CIÓN" le va a llegar a su correo su constancia | ontrario, éstos no serán validados.<br>icada, de conformidad con el Texto Único<br>pte la declaración de la parte inferior para<br>de postulación. | o Ordenado de la Ley Nº 27444,<br>a poder finalizar. |
| es responsabilidad del/du<br>cos documentos expedid<br>y del Procedimiento Ac<br>stimada/o postulante, lli<br>Recuerde que al presiona<br><b>Resumen de Postulación</b><br>Datos Personales<br>Formación Académica<br>Cursos y/o Especializaci                    | e la postulante adjuntar documentos legi<br>los en idioma diferente al castellano debr<br>diministrativo General.<br>egaste al final del llenado de informaciór<br>ar el botón "ENVIAR DATOS DE POSTULA<br><b>n</b><br>iones | ibles cuyo contenido se pueda apreciar, caso c<br>en adjuntarse con su traducción oficial o certif<br>n para su postulación, agradeceremos que ace<br>CIÓN" le va a llegar a su correo su constancia | ontrario, éstos no serán validados.<br>icada, de conformidad con el Texto Único<br>pte la declaración de la parte inferior para<br>de postulación. | o Ordenado de la Ley N° 27444,<br>a poder finalizar. |
| Es responsabilidad del/dd<br>Los documentos expedial<br>expedial construinto Ac<br>Estimada/o postulante, lli<br>Recuerde que al presiona<br>Resumen de Postulación<br>Datos Personales<br>Formación Académica<br>Cursos y/o Especializaci<br>Experiencia Laboral | e la postulante adjuntar documentos legi<br>los en idioma diferente al castellano debi<br>diministrativo General.<br>egaste al final del llenado de informaciór<br>ar el botón "ENVIAR DATOS DE POSTULA<br><b>n</b>          | bles cuyo contenido se pueda apreciar, caso c<br>en adjuntarse con su traducción oficial o certif<br>n para su postulación, agradeceremos que ace<br>ClÓN" le va a llegar a su correo su constancia  | ontrario, éstos no serán validados.<br>icada, de conformidad con el Texto Único<br>pte la declaración de la parte inferior para<br>de postulación. | o Ordenado de la Ley N° 27444,<br>a poder finalizar. |

#### 4. CONSTANCIA DE POSTULACION

Cuando envíe sus datos de Postulación, automáticamente se enviará a su correo registrado la respectiva constancia

#### MENSAJE DE POSTULACIÓN EXITOSA

| 6                             | Convocatoria de Personal (D.L. Nº 1057)                                                                                             |
|-------------------------------|----------------------------------------------------------------------------------------------------|
| 🕋 Inicio 🕑 Ficha de Postulaci | juanperez@gmail.com                                                                                                    |
|                               | ¡Sus datos de postulación se han enviado con éxito!<br>En unos momentos le estará llegando a su correo su constancia de postulación |

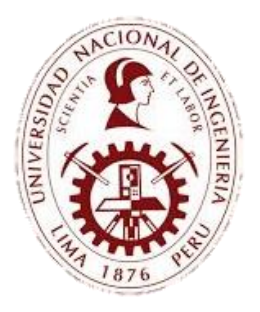

UNIDAD DE RECURSOS HUMANOS

\_\_\_\_\_

## CONVOCATORIAS DE PERSONAL - UNI GUÍA DE POSTULACIÓN VIRTUAL

#### CORREO RECIBIDO

| Principal           | Promociones 2 nuevos  | a Social                      | (i) Notificaciones                     | P Foros                         |
|---------------------|-----------------------|-------------------------------|----------------------------------------|---------------------------------|
| 🗌 🕁 膨 convocatorias | CONSTANCIA DE POSTULA | CION - Convocatoria de Persor | nal (DL N° 1057) CONSTANCIA DE POSTULA | CIÓN Nº 005-2024 DATOS DEL PROC |

#### **CONSTANCIA DE POSTULACION**

|                           | CONSTANCIA DE POSTULACION D Recibidos ×           |                           |                          |                      |     |      |     | đ  |  |  |  |  |
|---------------------------|---------------------------------------------------|---------------------------|--------------------------|----------------------|-----|------|-----|----|--|--|--|--|
| •                         | convocatorias@ocrh-uni.site<br>para mí ▼          |                           |                          | 14:21 (hace 3 horas) | ☆   | ٢    | ¢   | :  |  |  |  |  |
|                           | UNIVER<br>NACION<br>INGEN                         | SIDAD<br>IAL DE<br>I ERÍA | Convocatoria de Pers     | onal (D.L            | . N | ° 1( | 057 | 7) |  |  |  |  |
| CONSTANCIA DE POSTULACIÓN |                                                   |                           |                          |                      |     |      |     |    |  |  |  |  |
|                           | Proceso:                                          | 036-2024-D                | DEFENSORIA UNIVERSITARIA |                      |     |      |     |    |  |  |  |  |
|                           | Modalidad:                                        | VIRTUAL                   |                          |                      |     |      |     |    |  |  |  |  |
|                           | Dependencia:                                      | DEFENSO                   | RIA UNIVERSITARIA        |                      |     |      |     |    |  |  |  |  |
|                           | Código del puesto al que postula:                 | 002571                    |                          |                      |     |      |     |    |  |  |  |  |
|                           | Denominación del puesto al que postula: ABOGADO/A |                           |                          |                      |     |      |     |    |  |  |  |  |
|                           |                                                   |                           | DATOS DEL POSTULANTE     |                      |     |      |     |    |  |  |  |  |
|                           | DNI:                                              | 1234567                   | 8                        |                      |     |      |     |    |  |  |  |  |
|                           | Apellidos y Nombres:                              | JUAN MIC                  | GUEL PEREZ ORMEÑO        |                      |     |      |     |    |  |  |  |  |
|                           | Fecha de Postulación:                             | 15/05/2024                |                          |                      |     |      |     |    |  |  |  |  |
|                           | Hora de Postulación:                              | 14:21:57                  |                          |                      |     |      |     |    |  |  |  |  |
|                           | G Responder A Reen                                | viar 🕲                    | )                        |                      |     |      |     |    |  |  |  |  |